# 令和7年度

# 大阪府内オンライン提出の手引き

#### 概要

建築基準法施行規則改正による報告書への押印廃止(令和3年1月1日施行)に伴い 大阪府内のオンライン提出が可能となっております。

それまでは窓口のみでの対応でしたが、昨今のIT(情報技術)発達により インターネット上(電子メール)にて定期報告書の提出手続きが完結いたします。

提出手続きの為に窓口へお越しいただく必要がなくなり

時間的・距離的な面で報告者にとって有意であろうと思われます。

是非ともご利用いただけますようお願いします。

#### 令和7年度 大阪府内オンライン提出は

下記 <u>特定行政庁</u>管轄の

「令和7年度 定期報告対象建築物」のみご利用いただけます。

<u>豊中市</u>, <u>堺市</u>, <u>枚方市</u>, <u>茨木市</u>, <u>箕面市</u>, 門真市, 和泉市, 羽曳野市, 大阪府※管轄の市町村</u>

※ 泉大津市、泉佐野市、大阪狭山市、貝塚市、柏原市、交野市、河内長野市、四條畷市、摂津市、泉南市、大東市、高石市、 富田林市、藤井寺市、松原市、阪南市、熊取町、田尻町、岬町、忠岡町、豊能町、能勢町、島本町、河南町、太子町、千早赤阪村

対象となる建築物の詳細は、大阪建築防災センター(公式)ホームページ

「令和7年度 大阪府内オンライン提出について」<u>https://www.okbc.or.jp/r7-online/</u>

へ直接アクセスをして確認をしてください。

~【オンライン提出】手続きに関する問い合わせ先 ~

一般財団法人 大阪建築防災センター 定期報告部【オンライン提出】担当

MAIL:osakaonline@okbc.or.jp

TEL: 06-6943-7275 (お電話対応可能時間:平日9時15分~17時00分) FAX: 06-6946-8373

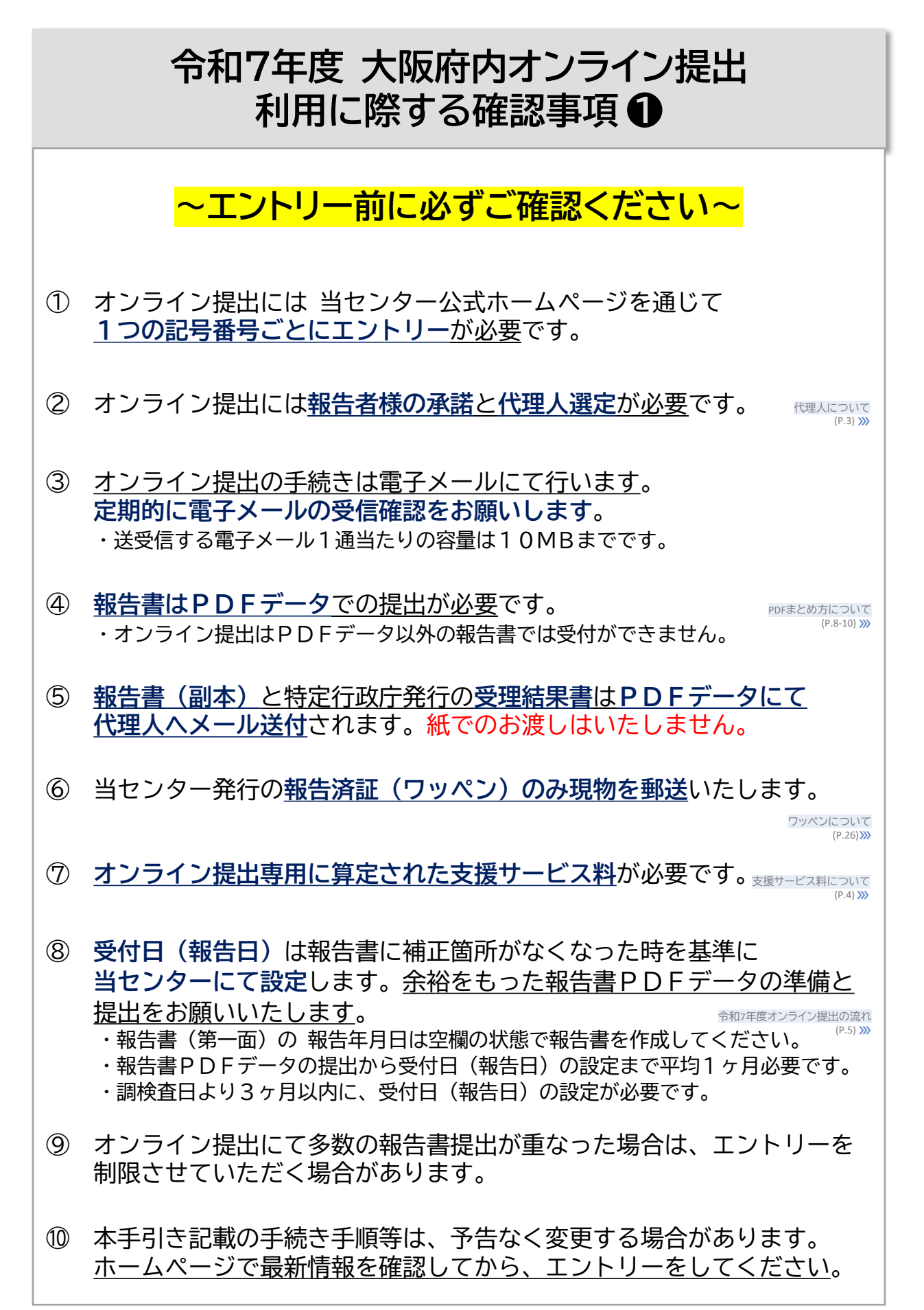

# 令和7年度 大阪府内オンライン提出 利用に際する確認事項 ❷

## オンライン提出における「代理人」の選定

「報告者」から承諾のうえ、「代理人」を選定してください。

- ◆「代理人」はオンライン提出手続きを一貫して執り行う担当者です。 オンライン提出の流れを確認して、全ての手続きの対応が可能な担当者を 「代理人」として選定ください。途中での担当者変更や追加はできません。
- ◆<u>「代理人」は1つの記号番号に対して1名のみ</u>です。 複数名で手続きを執り行う場合であっても、<u>1つの記号番号ごとに代表</u> <u>となる「代理人」を1名選定</u>してください。
- ◆「代理人」1名につき、1つのメールアドレスを準備してください。 1つのメールアドレスに対し複数名の「代理人」を重複して設定はできません。また、「代理人のメールアドレス」以外でのお手続きはしていただけません。途中でのメールアドレス変更や追加もできません。

### オンライン提出に必要なソフトウェアや環境

- ✓ Excelブック(.xlsx形式/Excel2007以降のみ)を編集可能な ソフトウェア等。
- ✓ Excelブックや図面をPDFデータへ変換可能なソフトウェア等。
- ✓ インターネット上でオンライン提出の「エントリー」をしていただける アクセス環境。(PC推奨)
- ✓ 電子メール1通当たり10MBまでの容量を送受信できる通信環境。

※お客様が所持されているソフトウェアの使用可否についてや OS等の環境設定等については、個々で状況が異なりますので 当センターでは回答ができません。購入先等へお問い合わせください。

### 下記のメールアドレスの受信設定をお願いします。

- ① 「wordpress@okbc.or.jp」 ② 「osakaonline@okbc.or.jp」
- ③ その他ドメインが「@okbc.or.jp」のメールアドレス

# 令和7年度 大阪府内オンライン提出 利用に際する確認事項 ❸

# 支援サービス料について

▶ オンライン提出専用に算定された料金体系(※①)になっております。

▶ 報告書の内容確認後に請求書がメールにて届きます。受付日の確定には 請求書を受け取ってから1ヶ月以内の振込が必要です。

令和7年度オンライン提出用 支援サービス料(記号番号1件ごと)

| 調查·検査対象 |              | 内容                    | 金額(税込) <mark>※1</mark>  |          |  |
|---------|--------------|-----------------------|-------------------------|----------|--|
|         |              | <br>1,000㎡未満のもの       |                         | 7,000 円  |  |
|         |              | 1,000㎡                | 9,000 円                 |          |  |
|         |              | 3,000㎡                | 11,000 円                |          |  |
|         |              | 5,000㎡以               | 13,000 円                |          |  |
|         |              | 10,000㎡以              | 16,000 円                |          |  |
| 建築物     | 報告对家面積<br>※② | 20,000㎡以              | 18,000 円                |          |  |
|         |              | 40,000㎡以              | 23,000 円                |          |  |
|         |              |                       | 50,000㎡以上 100,000㎡未満のもの |          |  |
|         |              | 100,000㎡以上            | 33,000 円                |          |  |
|         |              | 150,000㎡以上            | 43,000 円                |          |  |
|         |              |                       | 53,000 円                |          |  |
|         |              | ו                     | 設備が <b>1</b> 種類のもの      | 6,000 円  |  |
| 建築設備    | 建築設備機械排煙設備   |                       | 設備が <b>2</b> 種類のもの      | 9,000 円  |  |
|         | 非常用の照明装直<br> | ]                     | 設備が 3種類のもの              | 12,000 円 |  |
|         | 対象面積<br>※③   | 3,000㎡未満のもの           |                         | 6,000 円  |  |
| 防火設備    |              | 3,000㎡以上 10,000㎡未満のもの |                         | 9,000 円  |  |
|         |              | 10,000㎡以上のもの          |                         | 12,000 円 |  |

<mark>※①</mark>

「事前相談」費用(+3,000円)込の金額です

「事前相談」の主な内容:作成された報告書の下見を行いチェック内容を文章化してお伝えします。

XQ

報告対象面積:対象となる棟の床面積合計から、対象外用途の面積を除いた面積 →定期調査報告書(建築物)第二面 <u>3.□. [報告対象用途の床面積の合計]</u>

XЗ

対象面積:敷地内の床面積合計から、対象外となる棟の床面積を除いた面積 →定期検査報告書(防火設備)第二面 <u>1.ハ.[対象面積]</u>

# 令和7年度 オンライン提出の流れ と目次

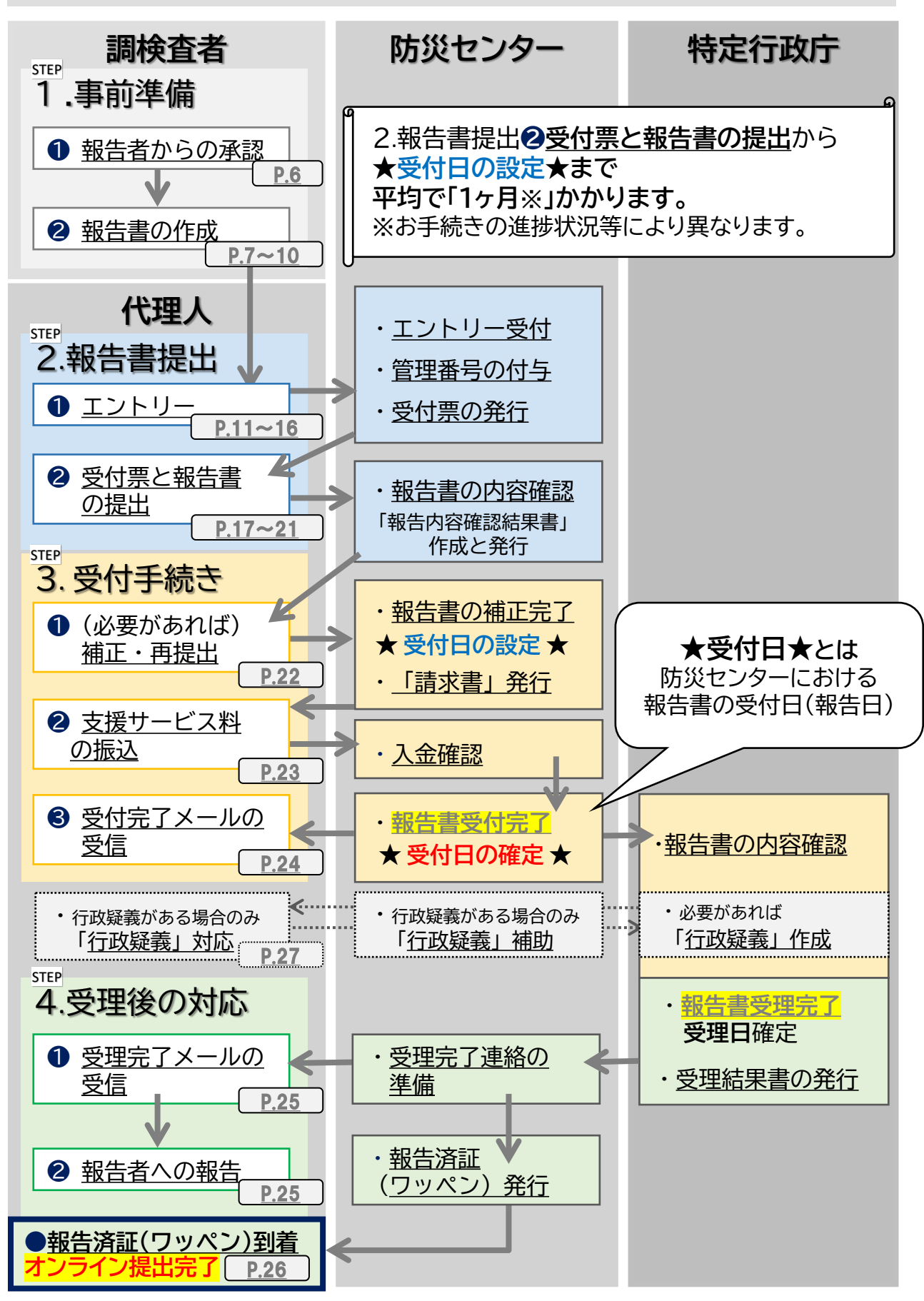

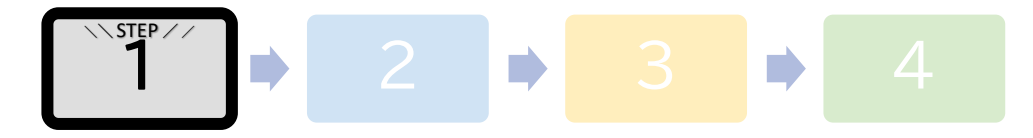

# 1.事前準備 ①報告者からの承諾

- ▶ 報告者へは大阪府内建築行政連絡協議会発行のお知らせを必ず お読みいただくよう案内をしてください。(メール提出=オンライン提出) ⇒ <u>http://www.okbc.or.jp/assets/documents/report/online\_start7.pdf</u>
- ▶ 紙ベースの受付方法とは大幅に手順が異なります。 令和7年度オンライン提出では、以下A~Cの項目全てに報告者の承諾が必要です。
- ▶ 報告者へ以下の内容を正しく説明をして、報告者より承諾を得た上で 「代理人」によるオンライン提出のエントリーを行ってください。

#### A.令和7年度の提出をオンラインで行うことについて報告者の 承諾が必要

#### 報告者には必ず紙ベースの受付方法との違いをご認識いただくようにして ください。

- ✓報告書(副本)はPDFデータにて「代理人」へメール送付されます。 ※当センターから紙での郵送はいたしません。
- ✓ 行政庁から届く受理結果書はPDFデータにて「代理人」へメール送付 されます。※当センターから紙での郵送はいたしません。
- ✓ 当センター発行の報告済証(ワッペン)のみ、「代理人」が指定した 住所へ現物が郵送されます。※受理結果書は同封されません。
- 注意!) 複数の市区町村に物件を所有している報告者から承諾を得る場合、 オンライン提出以外の報告書(紙ベース)とは、返却方法が異なる ことを必ず説明してください。

#### B.今回提出する報告書の内容について、報告者の承諾が必要

<u>特に定期報告書の「報告者氏名欄」については、報告内容を承諾した者の</u> <u>氏名を記入してください</u>。

#### C.オンライン提出の諸手続きを「代理人」が執り行うことについて 報告者の承諾が必要

<u>報告者に代わり「代理人」が当センターと以下の諸手続きを電子メール</u> <u>で執り行います。「代理人」の選定には、報告者の承諾が必要です</u>。

- ✓ 受理結果書のPDFデータ送付先が「代理人」となる。
- ✓ 報告済証(ワッペン)の郵送先を報告者の確認の上「代理人」が指定する。
- ✓ その他、報告書に関する確認事項等のやりとり全般を「代理人」が執り行う。

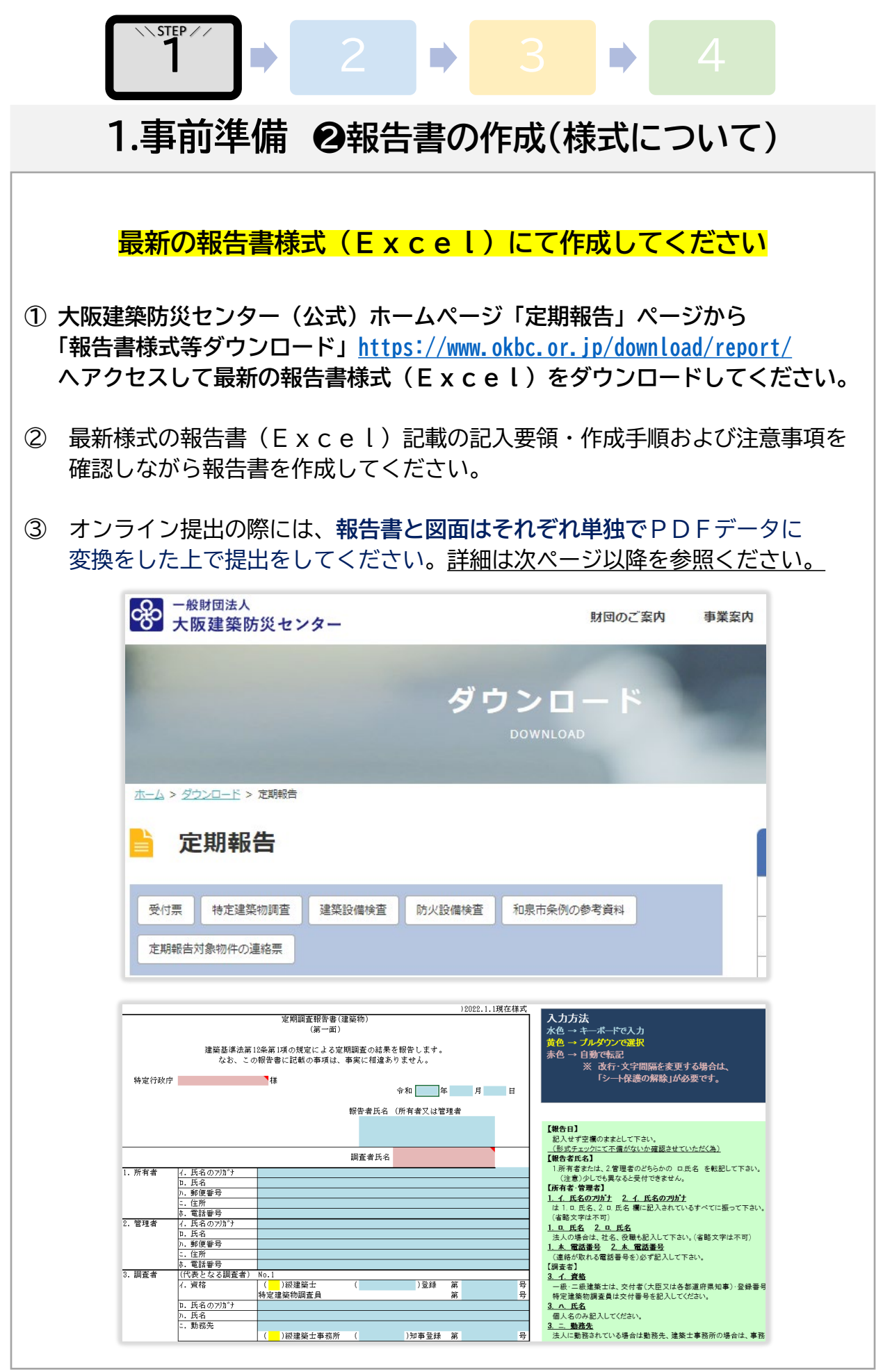

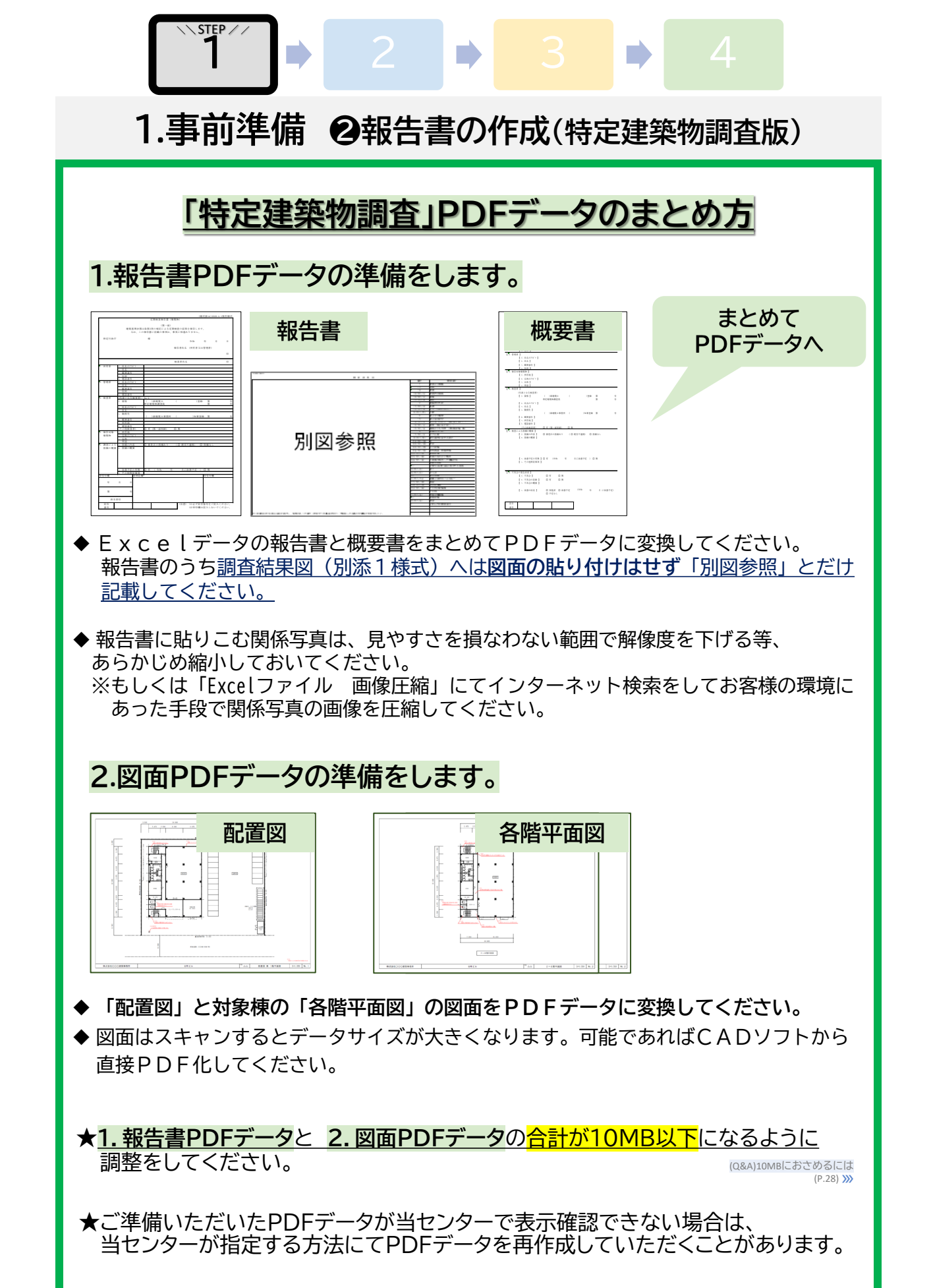

大阪府内オンライン提出の手引き (R7\_Ver.1.2)

P. 8

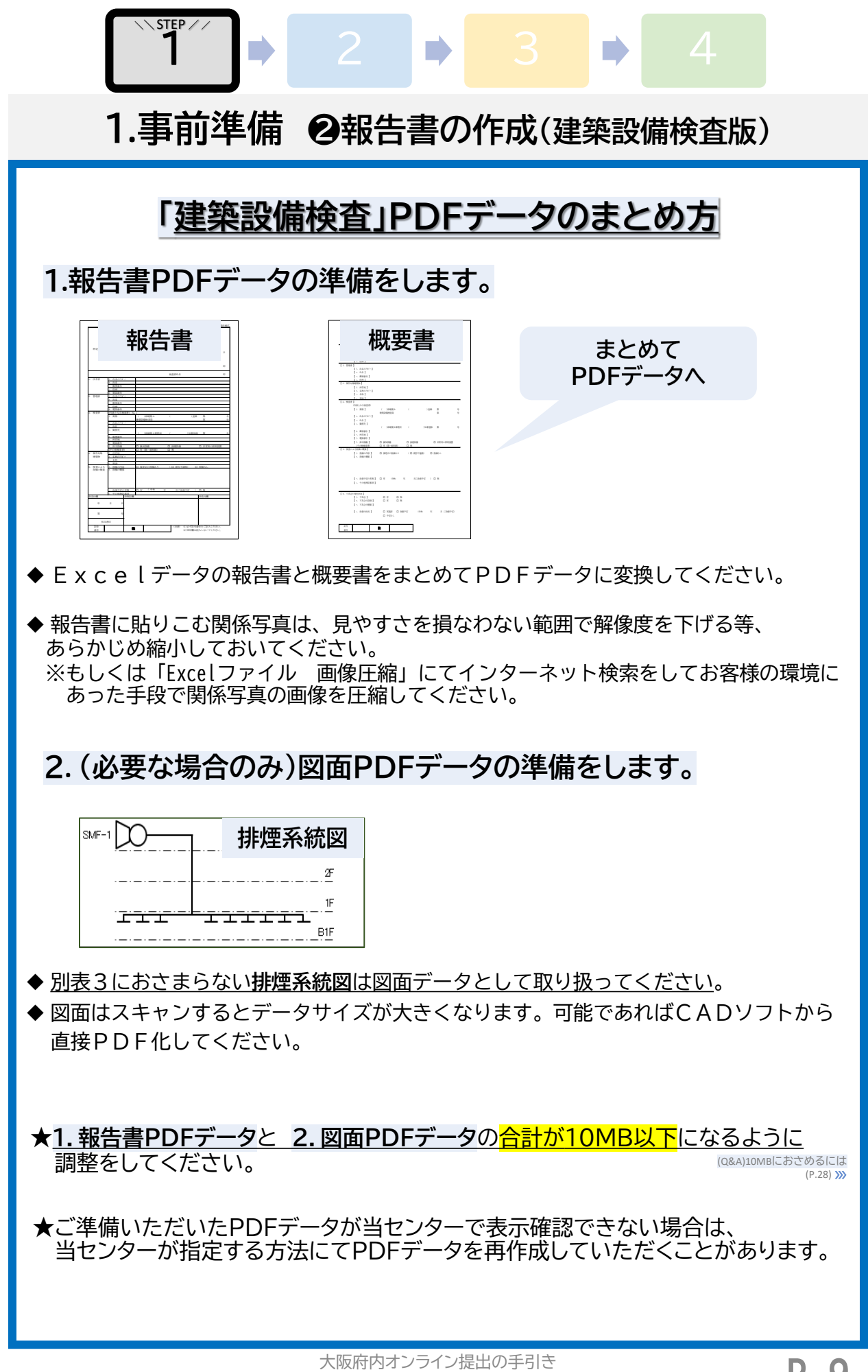

P. 9

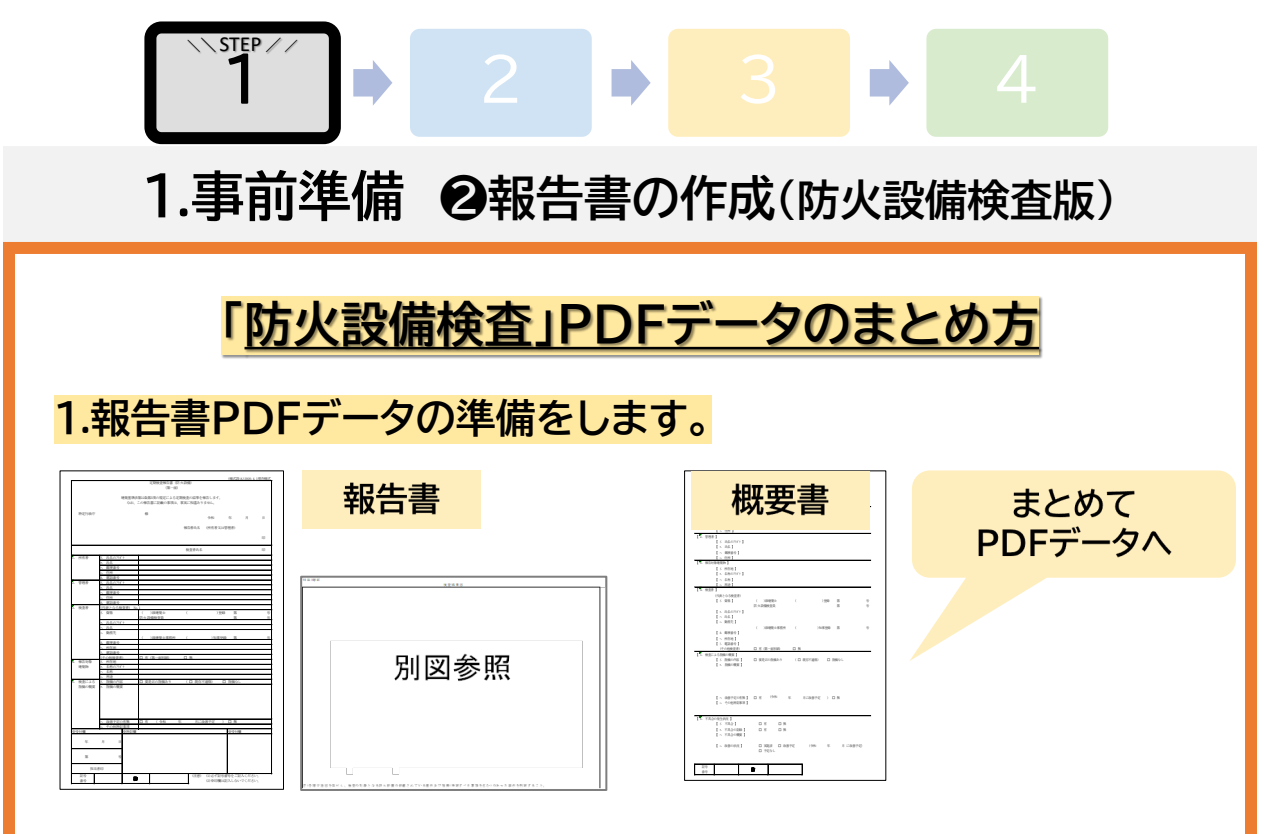

- ◆ E x c e l データの報告書と概要書をまとめてPDFデータに変換してください。 報告書のうち検査結果図(別添1様式)へは図面の貼り付けはせず「別図参照」とだけ 記載してください。
- ◆報告書に貼りこむ関係写真は、見やすさを損なわない範囲で解像度を下げる等、 あらかじめ縮小しておいてください。 ※もしくは「Excelファイル 画像圧縮」にてインターネット検索をしてお客様の環境に あった手段で関係写真の画像を圧縮してください。

#### 2.図面PDFデータの準備をします。

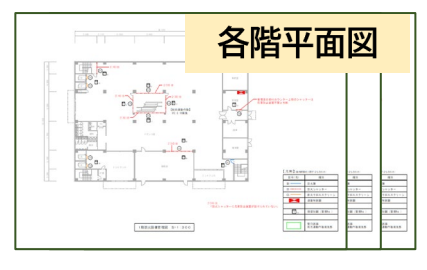

- ◆ 対象棟の「各階平面図」の図面をPDFデータに変換してください。
- ◆図面はスキャンするとデータサイズが大きくなります。可能であればCADソフトから 直接PDF化してください。

★ご準備いただいたPDFデータが当センターで表示確認できない場合は、 当センターが指定する方法にてPDFデータを再作成していただくことがあります。

|                                                                                                    | 1                                                                                                    | 2                                                                                                    | ] →                                                                           |                                     | ⇒                            |            |                            |
|----------------------------------------------------------------------------------------------------|----------------------------------------------------------------------------------------------------|----------------------------------------------------------------------------------------------------|-------------------------------------------------------------------------------|-------------------------------------|------------------------------|------------|----------------------------|
| 2.報告                                                                                                | 書提出                                                                                                    | : のエン                                                                                                    | トリー(                                                                          | 専用ペ                                 | ページへ                         | のアクセ       | 2ス)                        |
| > 令和7年度:                                                                                            | <b>オンラ</b><br>⇒ <u>!</u><br>オンライン                                                                                    | マイン提出<br>ottps://www<br>の<br>対象建                                                                                                    | 専用ペー<br>v.okbc.or.                                                            | ージへ<br>jp/r7-o<br>g確認し <sup>.</sup> | <b>アクセ</b><br>nline/<br>てくださ | 2ス         |                            |
|                                                                                                    | f                                                                                                    | 3和7年度 7                                                                                                    | <b>t</b> ンライン                                                                 | 提出に                                 | ついて                          | (Q&A)9特定行政 | 庁以外の場合<br>(P.28) <b>》》</b> |
| 21:2<br>[<br>]<br>]<br>]<br>]<br>]<br>]<br>]<br>]<br>]<br>]<br>]<br>]<br>]<br>]<br>]<br>]<br>]<br>] | -△ > 令和7年度 オンライ:<br>1.オンライン提<br>令和7年度 オンラ<br>「豊中市」「堺市」「林<br>「大阪府管轄の下記市町<br>泉大津市、泉佐野市、プ<br>摂津市、泉南市、大東市<br>岬町、忠岡町、豊能町、 | ン提出について 出対象建築物 イン提出)を利用できる市町 な方市」「交木市」「箕面市」「P<br>T材」 K阪狭山市、貝塚市、柏原市、交更 65、高石市、富田林市、藤井寺市、 能勢町、島本町、河南町、太子町                                               | <b>「村一覧</b><br><b>"」真市」「和泉市」「羽!</b><br>野市、河内長野市、四條!<br>松原市、阪南市、熊取!<br>町、千早赤阪村 | <b>鬼野市」</b><br>颐市、<br>町、田尻町、        |                              |            |                            |
| <b>†</b>                                                                                            | 和7年度 大阪府内<br>特定建築物調査<br>(3年ごとに1回)<br>建築設備検査<br>防火設備検査<br>(毎年1回)                                                      | の報告対象用途は以下の通り<br>学校、学校施設の体育館<br>ポーリング場・スケート場・水泳場・;<br>博物館、美術館、図書館<br>事務所 その他とれに関するもの<br>公会堂、集会場<br>製場・映画館・演劇場・観覧場(屋外4<br>ホテル・旅館<br>上記を含む、用途全て※        | <b>〕です。</b><br>スポーツ練習場・体育館(学<br>観覧場は除く)                                       | 校体育館を除く)                            |                              |            |                            |
| ♪ 各種ご案内                                                                                             |                                                                                                    | ● たいまままた (1998) ● たいままで、<br>を必ず確認し<br>で安内を必ずお詰め                                                                                                    |                                                                               | ۱°                                  |                              |            |                            |
|                                                                                                    | <ol> <li>報告者様応<br/>「定期報告は</li> <li>提出手続き<br/>「令和7年オ</li> <li>オンライン<br/>「定期報告支</li> </ol>                             | <ul> <li>エメーリアを、彼りの読む</li> <li>コけのご案内</li> <li>メール提出ができるようになり</li> <li>をされる方向け(代却)</li> <li>ンライン提出の手引き」(R7</li> <li>ノ提出における支援サービス料について(説明)</li> </ul> | りました」 <sup>™</sup><br>理人、調査者、<br><sup>Ver.1.0)</sup> <sup>™</sup><br>ービス利用につい | 検査者様)の<br>いてのご案内                    | oご案内<br>J                    |            |                            |
| ▶ 内容に問題:                                                                                            | がなけれは<br>3.エントリ                                                                                                    | ば、エントリー画<br>ー画面へお進みく                                                                                                    | <b>面へ進ん</b> て<br>ださい                                                          | でください                               | ,۱ <sub>o</sub>              |            |                            |
|                                                                                                    | ★令和7年度                                                                                                    | オンライン提出エン                                                                                                    | トリー画面へ★                                                                       | 6                                   |                              |            |                            |

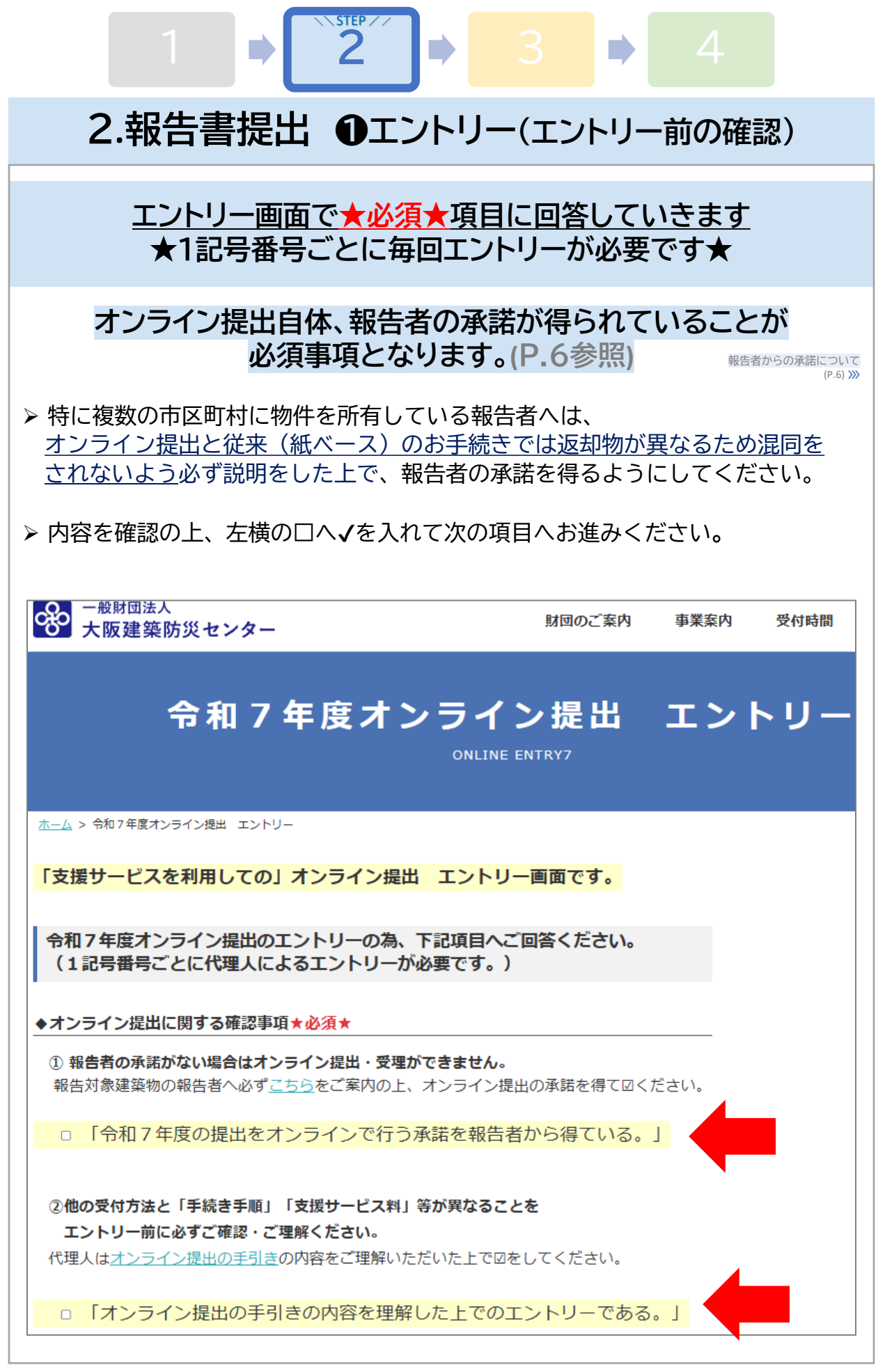

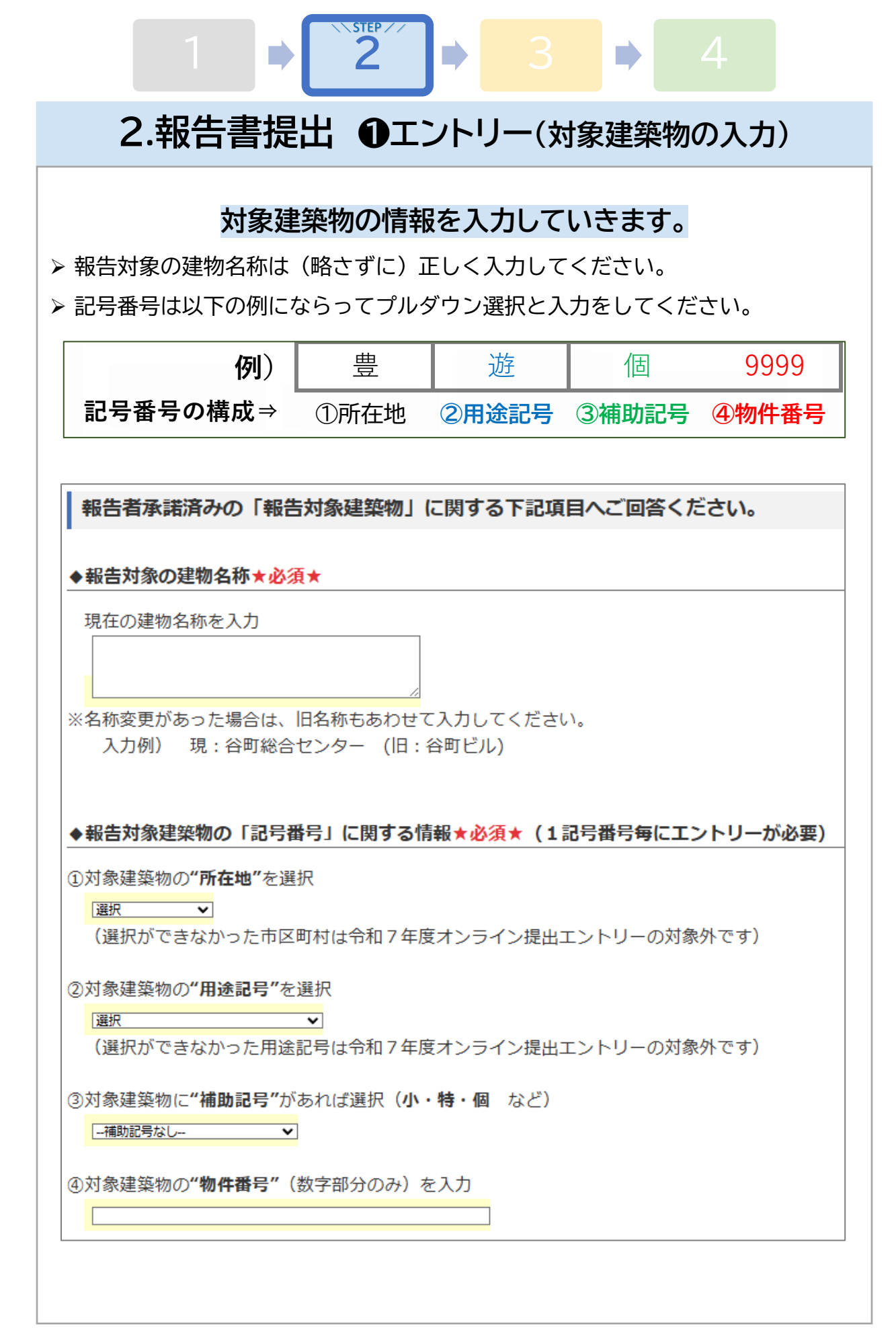

| $1 \Rightarrow 2 \Rightarrow 3 \Rightarrow 4$                                                                                                    |
|----------------------------------------------------------------------------------------------------|
| 2.報告書提出 ①エントリー(代理人情報の入力)                                                                                                    |
| 「代理人」情報を入力します(記号番号ごとに入力が必要)                                                                                                    |
| ◆「代理人」はオンライン提出手続きを一貫して執り行う担当者です。<br>オンライン提出の流れを確認して、全ての手続きの対応が可能な担当者を<br>「代理人」として選定ください。途中での担当者変更や追加はできません。                                               |
| ◆「代理人」は1つの記号番号に対して1名のみです。<br><u>複数名で手続きを執り行う場合であっても</u> 、1つの記号番号ごとに代表の<br>となる「代理人」1名を定めてエントリーをしてください。                                                     |
| ◆「 <u>代理人」1名につき、1つのメールアドレス</u> を準備してください。<br>1つのメールアドレスに対し複数名の「代理人」を重複して設定はできません<br>また、「代理人のメールアドレス」以外ではオンライン提出の手続きはしてい<br>ただけません。途中でのメールアドレス変更や追加も出来ません。 |
| ◆ メール送受信ともにCC設定がされた状態では当センターは対応いたしません。                                                                                                    |
| ◆上記報告対象建築物のオンライン提出手続きの「代埋人」情報 ★必須★                                                                                                    |
| 1)代理人の氏名を入力                                                                                                    |
| ②代理人の <b>所属会社名・事務所名(無所属の場合は"なし")</b> を入力                                                                                                    |
| ③代理人の <b>メールアドレス</b> を入力                                                                                                    |
| 確認の為、代理人の <b>メールアドレスを再入力</b>                                                                                                    |
| ④代理人の電 <b>話番号(</b> 日中つながりやすい番号)を入力                                                                                                    |
|                                                                                                    |

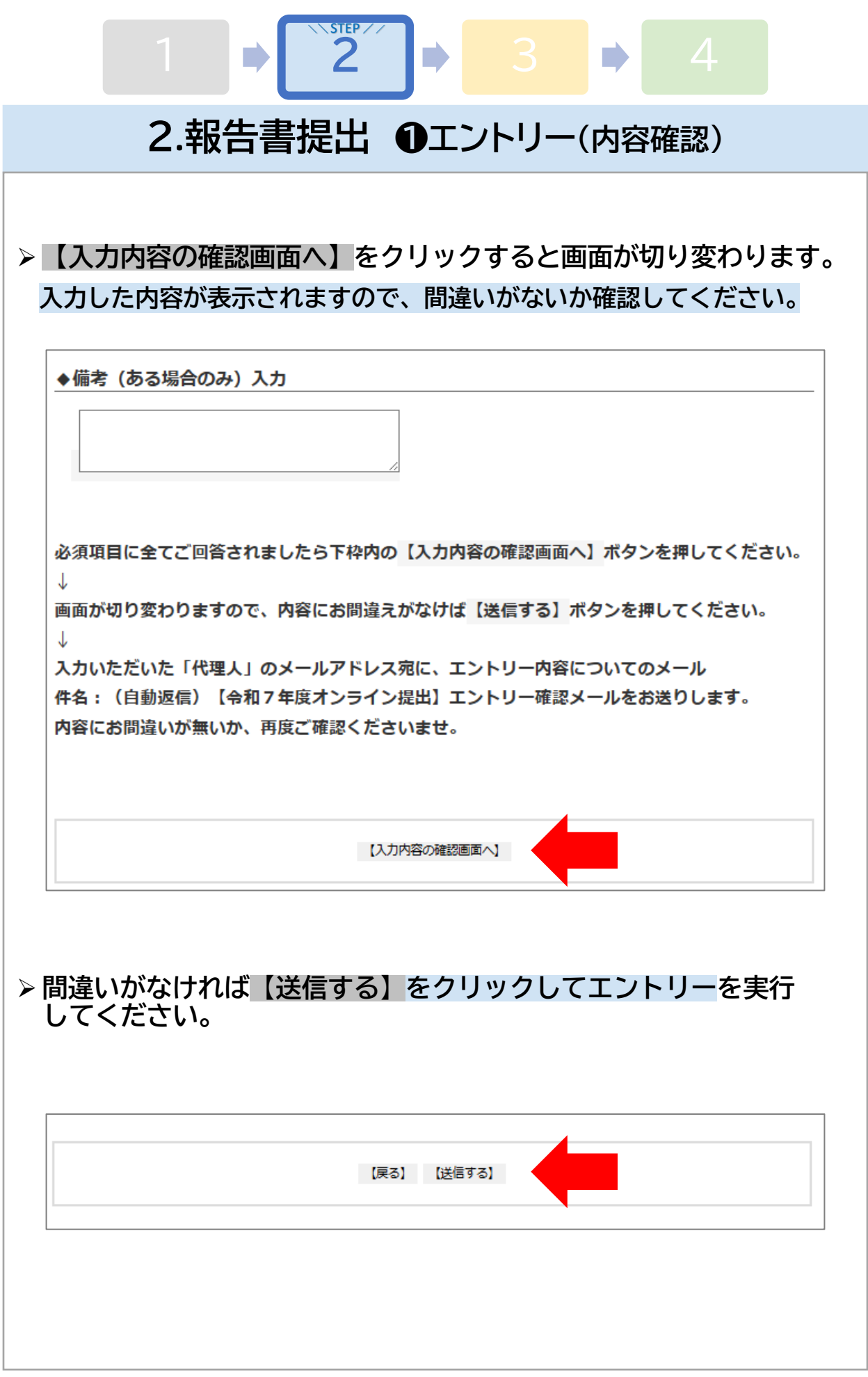

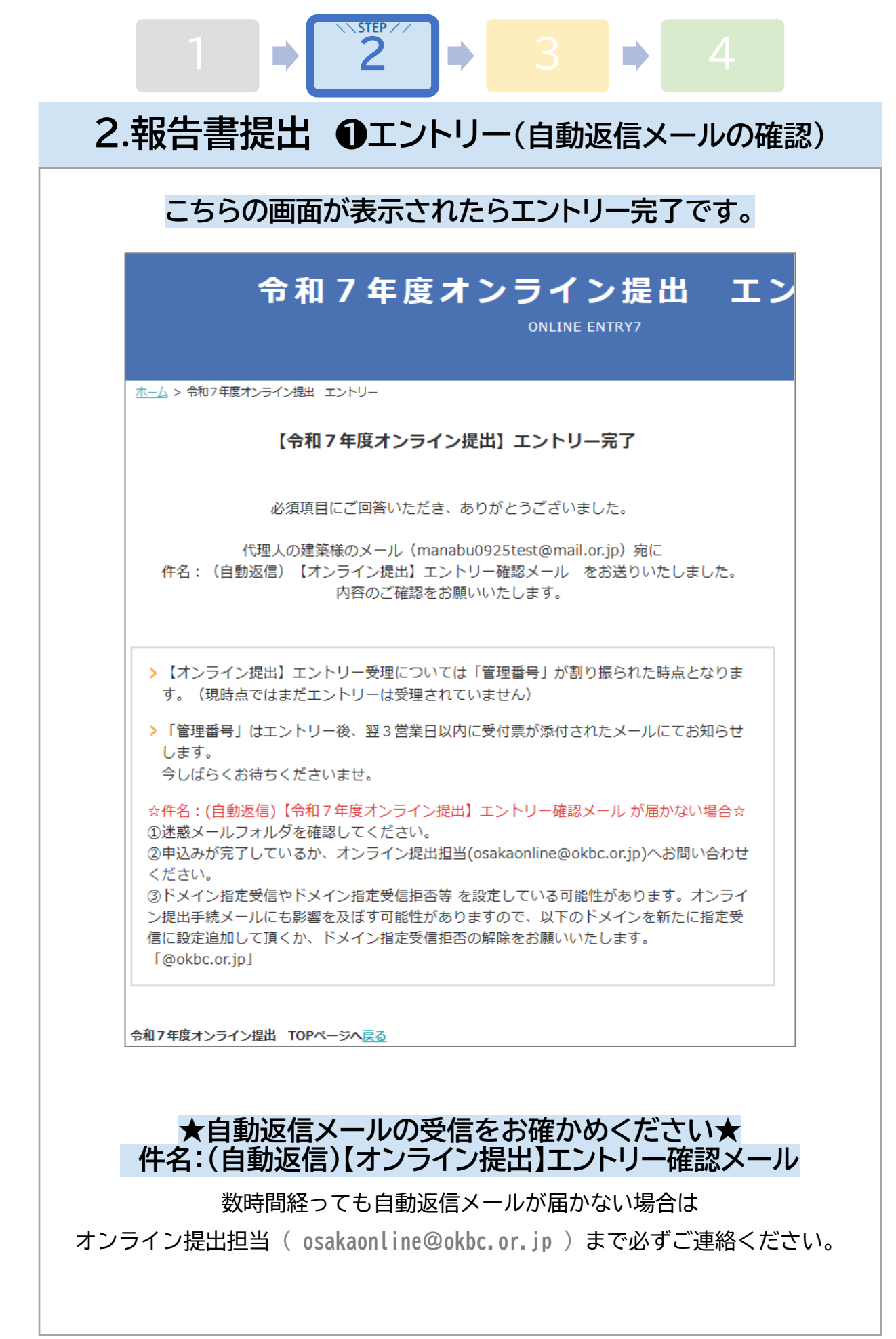

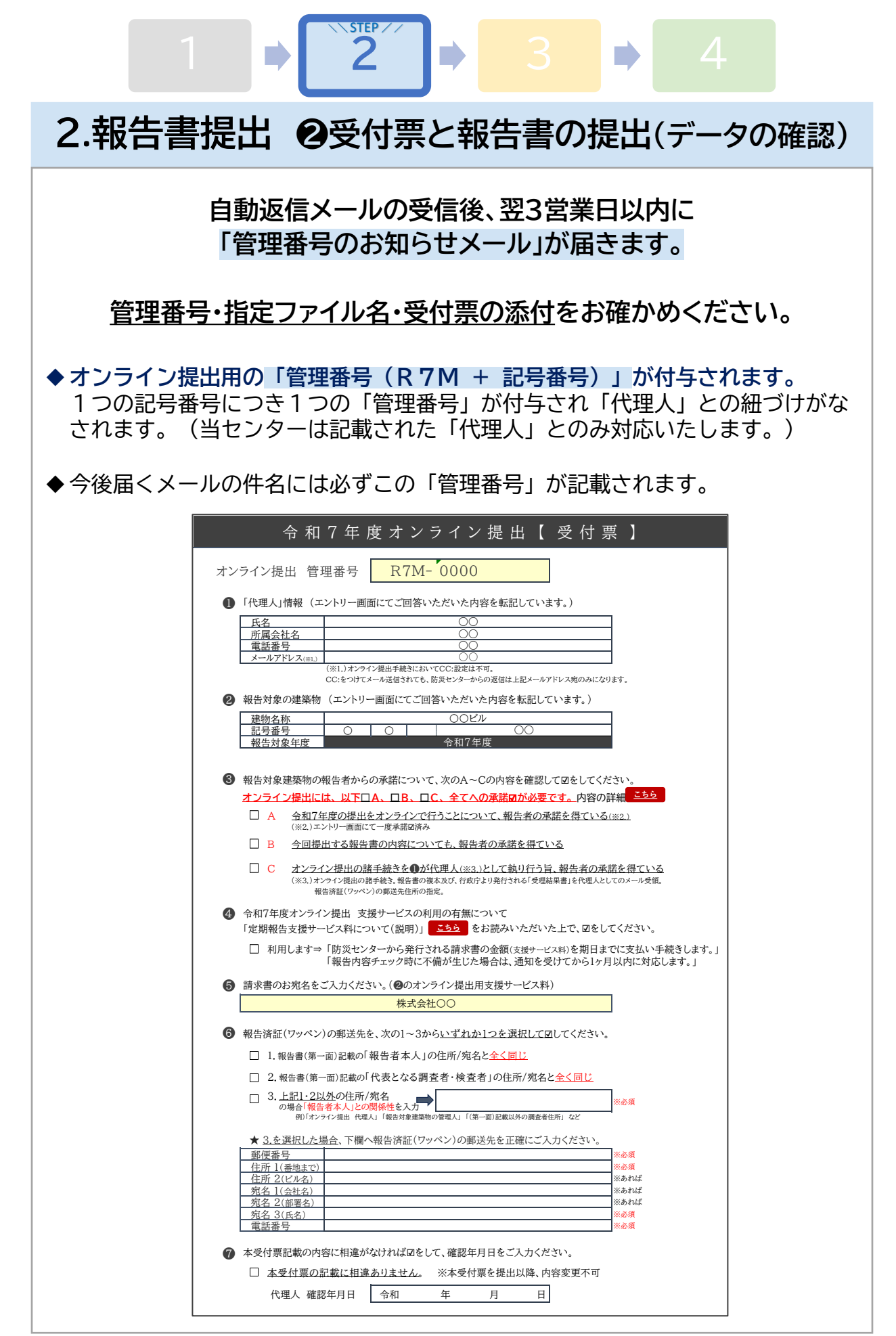

| 2.報告書提出 🛛 🖓 受付票と報告書の提出(受付票作成1)                                                                                                    |
|----------------------------------------------------------------------------------------------------|
| <u>受付票の必要項目を確認していきます①~③</u>                                                                                                    |
| ▶ ●・②はエントリー画面にて入力いただいた情報です。 □ ・②はエントリー画面にて入力いただいた情報です。 □ (対象建築物・代理人情報の入力) (P.13) >>>                                                                                                  |
| ✓ 正しく記載されているか確認してください。<br>※特に建物名称は略さずに報告書と同じ正式名称を入力してください。                                                                                                    |
| ✓ 修正が必要があれば赤文字にして正しい内容へ修正してください。 ※受付票のメール提出後に変更はできません。                                                                                                    |
| ①「代理人」情報(エントリー画面にてご回答いただいた内容を転記しています。)                                                                                                    |
|                                                                                                    |
| □ <u> </u>                                                                                                    |
| メールアドレス(※1.)                                                                                                    |
| (※1.)オンノイン提出手続きにおいてして、設定は不可。<br>CC:をつけてメール送信されても、防災センターからの返信は上記メールアドレス宛のみになります。                                                                                                    |
| 2 報告対象の建築物(エントリー画面にてご回答いただいた内容を転記しています。)                                                                                                    |
|                                                                                                    |
|                                                                                                    |
| <u>報告対象年度</u> 一個一個一個一個一個一個一個一個一個一個一個一個一個一個一個一個一個一個一個                                                                                                    |
| <ul> <li>▶ ③は事前に報告者の承諾が必要な事項です。</li> <li>✓ 報告者承諾済みの場合のみA~Cへ図をしてください。<br/>オンライン提出にはA~C全てへの承諾図が必要です</li> <li>✓ 承諾を得られていない項目がある場合、オンライン提出手続きはできません。<br/>従来の紙ベースの受付方法をご利用ください。</li> </ul> |
| 3 報告対象建築物の報告者からの承諾について、次のA~Cの内容を確認して☑をしてください。                                                                                                    |
|                                                                                                    |
| ▲ <u> 今祖/年度の提出をオンフィンで行うことについて、報告者の承諾を得ている(※2.)</u> (※2.)エントリー画面にて一度承諾図済み                                                                                                    |
| ☑ B 今回提出する報告書の内容についても、報告者の承諾を得ている                                                                                                    |
| ✓ C オンライン提出の諸手続きを●が代理人(※3.)として執り行う旨、報告者の承諾を得ている                                                                                                    |
| (※3.)オンライン提出の諸手続き。報告書の複本及び、行政庁より発行される「受理結果書」を代理人としてのメール受領。                                                                                                    |
| 報音済証(ソッパノ)の郵达先任所の指定。                                                                                                    |

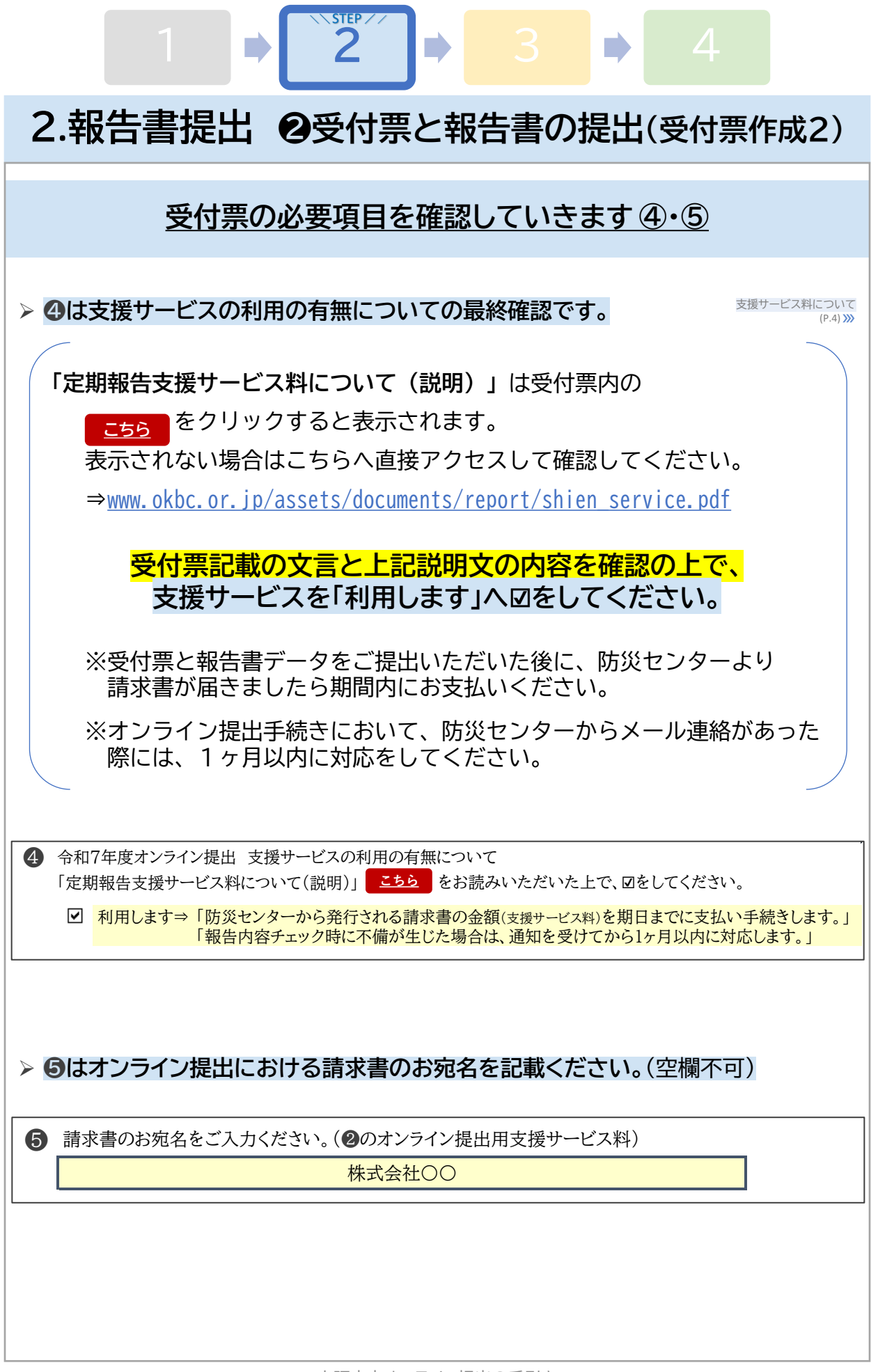

| $1 \Rightarrow 2 \Rightarrow 3 \Rightarrow 4$                                                                                                    |                                                                                                    |
|----------------------------------------------------------------------------------------------------|----------------------------------------------------------------------------------------------------|
| 2.報告書提出 2受付票と報告書の提出(受付票                                                                                                    | <b>兲作成3)</b>                                                                                             |
| 受付票の必要項目を確認していきます⑥・⑦                                                                                                    |                                                                                                    |
| ▶ ⑥ 報告済証 (ワッペン)の送付先について入力をしてください。 ✓ 受付票のメール提出後に変更はできません。正しい内容にてお願いし                                                                                                    | <mark>ます。</mark>                                                                                         |
| <ul> <li>              報告済証(ワッペン)の郵送先を、次の1~3から<u>いずれか1つを選択して</u>してください          </li> <li>             1.報告書(第一面)記載の「報告者本人」の住所/宛名と<u>全く同じ</u> </li> <li>             2.報告書(第一面)記載の「代表となる調査者・検査者」の住所/宛名と<u>全く同じ</u> </li> <li>             1.主記1・2以外の住所/宛名             の場合「報告者本人」との関係性を入力             例)「オンライン提出(代理人)「報告対象建築物の管理人」「(第一面)記載以外の調査者住所」など      </li> </ul> | 。<br>] <u>※必須</u>                                                                                        |
| <ul> <li>★ <u>3.を選択した場合</u>、下欄へ報告済証(ワッペン)の郵送先を正確にご入力ください。</li> <li>郵便番号         <ul> <li>住所 1(番地まで)</li> <li>住所 2(ビル名)</li> <li>宛名 1(会社名)</li> <li>宛名 2(部署名)</li> <li>宛名 3(氏名)</li> <li>電話番号</li> </ul> </li> </ul>                                                                                                    | <ul> <li>※必須</li> <li>※必須</li> <li>※あれば</li> <li>※あれば</li> <li>※あれば</li> <li>※必須</li> <li>※必須</li> </ul> |
| <ul> <li>⑦ 受付票記載の内容に相違がなければ図を入れて確認した年月日を2<br/>してください。(空欄不可)</li> <li>⑦ 本受付票記載の内容に相違がなければ図をして、確認年月日をご入力ください。</li> </ul>                                                                                                    |                                                                                                    |
| ▲受付票の記載に相違ありません。 ※本受付票を提出以降、内容変更不可<br>代理人 確認年月日 令和 7 年 ○ 月 ○ 日                                                                                                    |                                                                                                    |
| > 受付票は報告書 PDF データと同時にメールにて提出します。 ★ 受付票は Excel データのままで提出をしてくだ                                                                                                    | <u>さい。</u>                                                                                               |
| ★ 受付票の提出後に記載内容の訂正・変更はできませ、<br>記載内容をよく確認してから提出をしてください。                                                                                                    | <mark>/v</mark> o                                                                                        |

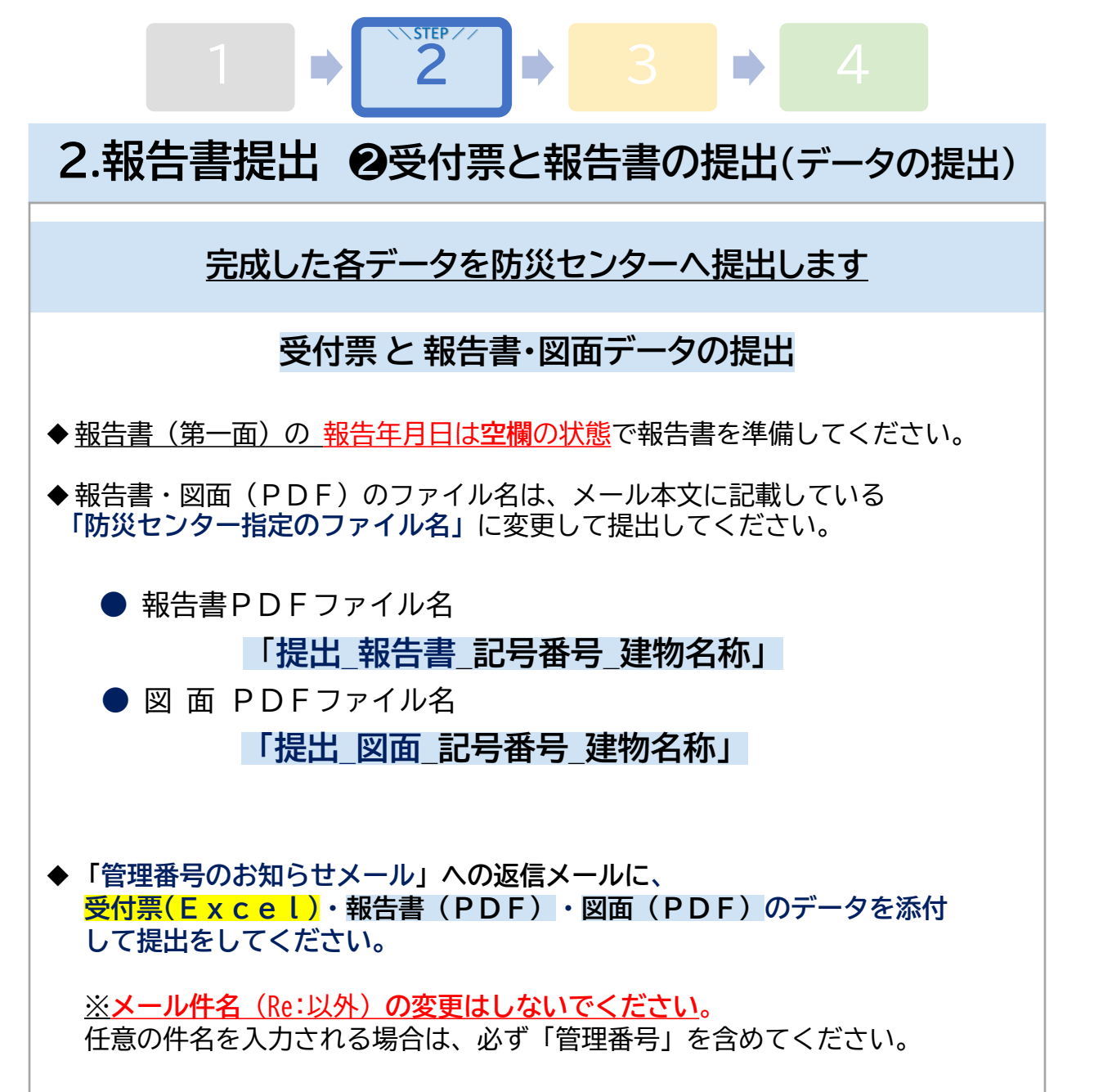

注意!) 提出時のPDFデータ容量が10MBを大幅に超える場合は、 オンライン提出はできません。従来の「紙」での受付方法である 「預かり受付」・「遠方受付」で報告をしてください。 受付方法の変更の際には、オンライン提出手続きの中断をされる旨を (osakaonline@okbc.or.jp)までお知らせください。

※データの縮小・圧縮方法、また電子メールの送信方法は、使用ソフトやOS等の 環境により異なるため、当センターではお答えいたしかねます。 購入先等へお問い合わせください。

(データ圧縮の参考例はQ&Aにあげております。)

(Q&A)10MBにおさめるには (P.28) **》** 

| 3.受付手続き ①必要があれば補正・再提出                                                                                                    |
|----------------------------------------------------------------------------------------------------|
| 防災センターでの報告書の内容確認が完了次第<br>「報告内容確認結果書」(Excel)がメールで届きます。                                                                                                    |
| ◆ メールが届きましたら「報告内容確認結果書」の内容を確認してください。                                                                                                    |
| ◆補正がある場合は、 <u>補正後のPDFデータの再提出</u> をお願いします。                                                                                                    |
| <ul> <li>★ 再提出までに1ヶ月以上要する場合は、オンライン提出担当へ必ずご連絡ください。</li> <li>★ 調検査日より3ヶ月以内に受付日(報告日)の設定が必要です。補正完了に向けて<br/>すみやかな再提出をお願いします。</li> </ul>                        |
| ◆記載内容について不明点がありましたら、まずはオンライン受付担当へお問い合せいただき不明点が解決してから、データの補正をお願いします。                                                                                       |
| <ul> <li>★ 電話の場合:平日9時15分~17時00分にて受付(TEL:06-6943-7275)</li> <li>★ メールの場合:防災センターにて確認次第、順次回答します。<br/>(内容によっては回答までにお時間を要する場合があります。)</li> </ul>                |
| 注意!・「報告内容確認結果書」記載の内容が反映されていない報告書PDFデータの<br>再提出が繰り返される等、過度な支援サービスが必要となる場合においては<br>追加料金が発生する可能性があります。                                                       |
| <ul> <li>・ 1ヶ月以上にわたり補正が滞ったりご連絡をいただけない場合は、<br/>サービスを停止し報告を取り消す場合がございます。(P.19参照)</li> </ul>                                                                 |
| 補正後の報告書・図面のPDFデータをメールにて再提出                                                                                                    |
| ◆「受信したメールに返信」にて補正後のPDFデータを添付して再提出。<br>その際、メール件名(Re:以外)の変更はしないでください。<br>任意の件名を入力される場合は、必ず「管理番号」を含めてください。                                                   |
| <ul> <li>◆メール本文に記載されたファイル名にて再提出をお願いします。</li> <li>● 報告書ファイル名 「再提出_報告書_記号番号_建物名称」</li> <li>● 図面ファイル名 「再提出_図面_記号番号_建物名称」</li> <li>としていただくことになります。</li> </ul> |
| ◆ PDFデータは合わせて10MB以下におさまるようにして提出をしてください。<br>(Q&A)10MBにおさめるには<br>(P.28) ≫                                                                                   |
| ★ <u>補正がない場合</u> は、データを再提出する必要はありません★                                                                                                    |

3.受付手続き ②支援サービス料の振込

STEP //

報告書の補正が全てなくなったことを確認しましたら 当センターで受付日(報告日)を★設定★いたします。

<u>受付日の★確定★には支援サービス料のお振込が必要</u>です。

1.「支援サービス料」請求書の受取

- ◆「代理人」へ「支援サービス料」が記載された請求書(PDF)が メールにて 送付されます。
- ◆ オンライン提出用に算定された料金です。 ※金額に間違いがないか必ず確認をしてください。

◆ メール本文に★設定★された受付日を記載しております。

#### 2.「支援サービス料」の振込

◆請求書記載の金額を1カ月以内にお支払いください。 ※1ヶ月以上お振込みがない場合は、報告を一旦取り消しとさせていただく 場合があります。

◆振込の際には、振込人名の前に振込管理番号(数字5ケタ)を入力してください。

◆振込管理番号が入力できなかった場合は、
 オンライン提出担当へ必ずお知らせください。
 ※このお知らせがない場合、「支援サービス料」入金確認のメール送信までにお時間をいただく場合があります。

◆ <u>お振込み手数料はお客様のご負担となります</u>。ご了承ください。

### 3.「支援サービス料」入金確認のメール受信

◆防災センターにて「支援サービス料」の入金確認が取れ次第、メールにてお知らせします。

◆お振込をされてから1週間以上たってもメールが届かない場合は、 オンライン提出担当までお問い合わせください。

支援サービス料について

(P.4) >>>>

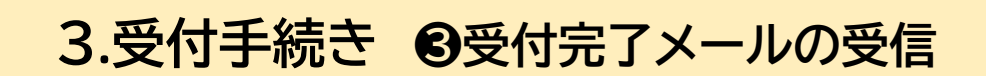

STEP //

報告書の最終確認と支援サービス料の入金確認が取れ次第 当センターで受付日(報告日)の★確定★をいたします。

### <u>受付日の★確定★後</u>

「代理人」宛に「防災センターにおける受付完了」メールが届きます。

1.メールにて報告書(副本)の受取

- ◆ メールに添付されている報告書PDFデータ「R7受付済定期報告書」を 報告書(副本)として取り扱うようにしてください。
- ◆報告書(第一面)の右下に押印された<u>防災センター受付印が★確定★された</u>
  受付日(報告日)です。

2.「代理人」から報告者へ報告書(副本)のお渡し

◆ 当センターから報告者へ報告書(副本)の送付はいたしません。
(任意の方法にて)必ず「代理人」から報告者へお渡しください。

#### 3.特定行政庁へ報告書(正本)が送付されます

- ◆ メールに添付されている報告書PDFと同じデータを、当センターから 管轄の特定行政庁宛へ、報告書(正本)として送付します。
- ◆ 特定行政庁における報告書の手続の完了がなされるまでの期間についてはご提出の時期や特定行政庁ごとに異なります。(一般的に1カ月~半年)

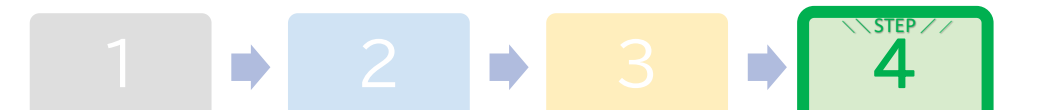

### 4.受理後の対応 ①受理完了メールの受信

特定行政庁における手続き完了後に「受理完了メール」が届きます。

- 1. 特定行政庁における手続き完了後、特定行政庁にて「受理結果書」が作成され 当センターへの「受理結果書」データ送付が行われます。
- 2. 上記1を受けて特定行政庁における手続きが完了したことを、当センターから「代理人」へ「受理完了メール」にてお知らせします。
   添付されているPDFデータを「受理結果書」としてお取り扱いください。
   ※特定行政庁によって送付物は異なります。(Wordデータの場合もあります)
- 3. 当センターより「報告済証(ワッペン)」の送付手続きをいたします。

4.受理後の対応 2報告者への報告 「代理人」から報告者へ 報告書が特定行政庁に受理された旨をご案内ください ◆「代理人」は「報告書(副本)」(P.24参照)と「受理結果書」を準備し、 報告書(副本)について 報告者へ最終の報告を行ってください。 (P.24) >>> ◆「報告済証(ワッペン)」は代理人が「受付票」(P.20参照)に記載した 指定の宛先へ郵送されます。報告者へもその旨をお知らせください。 「受理完了メール」の受信からおおよそ5営業日程度で発送されます。
<sup>受付票作成について</sup> 「報告書(副本)」と「受理結果書」は 必ず「代理人」から任意の方法で報告者へお渡しください ※当センターからは送付いたしません。

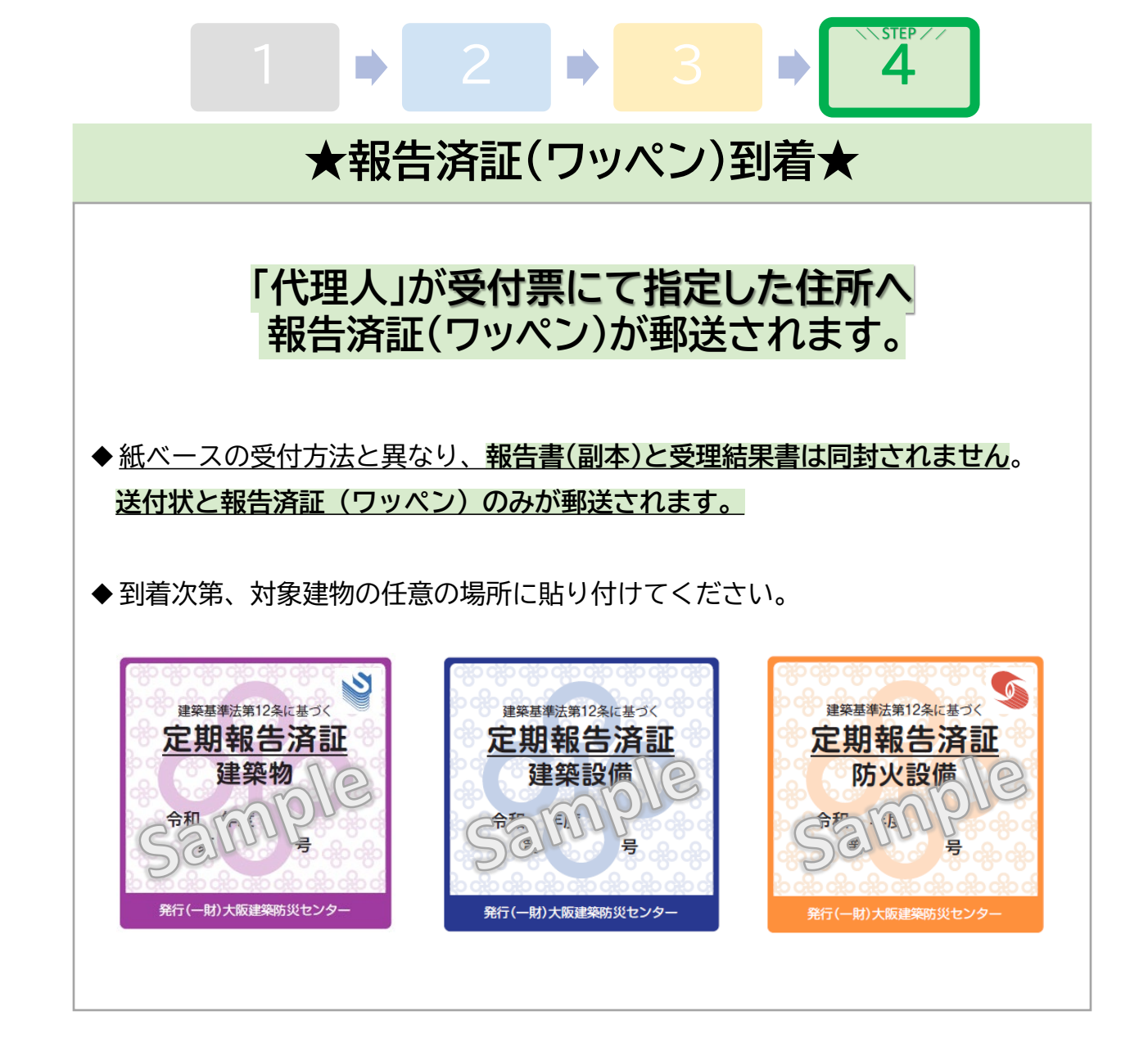

# 以上でオンライン提出の手続きは完了です

# ・「行政疑義」対応

# 必ず発生するものではありません。 当センターから「行政疑義※」に関するメールが届いた場合のみ 下記を参照いただきご対応をお願いします。 ※「行政疑義」・・・報告書に対する確認事項や追加の補正指示等。 特定行政庁による「行政疑義」の案内メール受信 ▶ 当センターから「行政疑義」(Excel)が添付されたメールを受信してから 1カ月以内にご対応をお願いします。 ※ご対応がなされない場合、特定行政庁における報告書の受理がなされない ままになってしまいます。 ◆「行政疑義」に対して不明点がある場合は、オンライン提出担当へお問い合わせ いただき、不明点が解消してからのデータ補正をお願いします。 「行政疑義」に対する代理人のご回答方法 「受信したメールに返信」にてデータファイルを添付してください。 その際、メール件名(Re:以外)の変更はしないでください。 ※ 任意の件名を入力される場合は、必ず「管理番号」を含めてください。 ◆ PDFデータをご提出される場合は合わせて10MB以下におさまるように して提出ください。

# Q&A(随時更新します)

### Q.1「10MBにおさめるために、データを縮小させたい」

A.1以下の方法をお試しください。

①図面はスキャンするとデータサイズが大きくなります。

可能であればCADソフトから直接PDF化してください。

- ②報告書に貼りこむ関係写真は、見やすさを損なわない範囲で解像度を 下げる等、あらかじめ縮小しておいてください。
- ③「Excelファイル 画像圧縮」にてインターネット検索をしてお客様の 環境にあった手段で関係写真の画像を圧縮してください。

### Q.2「9つの特定行政庁管轄以外の建築物も利用したい」

A.2<br/>
令和7年度につきましては、該当の特定行政庁管轄の建築物以外の<br/>
オンライン提出はご利用はいただけません。<br/>
令和8年度以降の運用開始までお待ちくださいませ。

### Q.3「遠方なので、来社不要のオンライン提出をしたい」

A.3 令和7年度につきましては、Q.2の通り該当しない特定行政庁管轄の 建築物はオンライン提出のご利用はいただけません。

よろしければ、<u>来社不要の「遠方受付」</u>をご検討ください。

「遠方受付」について詳しくは 大阪建築防災センター公式ホームページ 定期報告⇒ <u>https://www.okbc.or.jp/report/</u>へ直接アクセスして確認ください。

### Q.4「なぜ代理人は1名なのですか?」

A.4 オンライン提出では「メールアドレス」に「代理人」と「管理番号」を 紐づけて管理が行われるためです。電子メールの誤送信を防ぐ為にも 「代理人1名」につき「1つのメールアドレス取得」をお願いします。